Net Booting/Installing Vintage Computers from a Raspberry Pi

Stephen A. Edwards

VCF East, May 3, 2019

# Unix = Kernel + Filesystem

Ubuntu on a Raspberry Pi

#### Netbooting a SPARCclassic

| Fixing the RTC Battery        |  |
|-------------------------------|--|
| IP address                    |  |
| second stage bootloader       |  |
| root, swap filenames          |  |
|                               |  |
| kernel, root filesystem, swap |  |
|                               |  |

#### Netinstalling an SGI O2

BOOTPIP addressTFTPsecond stage bootloaderRSHinstall mediaInstallation MediaPartitionInstallInstall

#### Conclusions

**Traditional Unix Bootstrap Process** 

First-stage bootloader in ROM loads and executes the

Second-stage bootloader from disk loads and executes the

Kernel on disk, mounts root (/) filesystem and runs init

### Our Network Server: The Raspberry Pi

\$5 – \$35 + SD Card + USB Power Supply

Raspberry Pi 3 B:

1.2 GHz BCM2837 64-bit ARM, 1 GB DDR2, WiFi, 100Base-T Ethernet

Plenty of OSes, e.g., Raspbian

I'm using Ubuntu Server 18.04 because Raspbian's NFS server wasn't compatible

Micro Center sells them

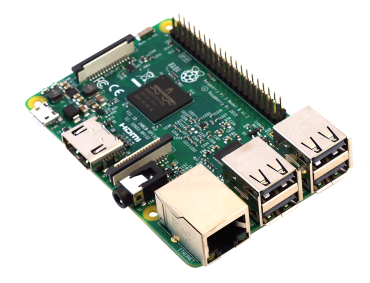

# Ubuntu on Raspberry Pi

Network manager and file server with a 32 GB micro SD Download (420 MB)

ubuntu-18.04.2-preinstalled-server-arm64+raspi3.img.xz
from

https://www.ubuntu.com/download/iot/raspberry-pi-2-3

Flash using your workstation:

# xzcat ubuntu-18.04.2\*.img.xz | \
 sudo dd of=/dev/sdd bs=4M conv=fsync

"conv=fsync" makes it write blocks as it goes

# Initial configuration of the Pi

Easiest to boot with HDMI and a USB keyboard

- Login in with ubuntu/ubuntu; change password
- Connect the Internet: easiest with Ethernet; WiFi needs SSID

Update everything

- # apt update
- # apt upgrade -y

Change /etc/hostname

piserver

#### Network configuration with Netplan

Change /etc/netplan/50-cloud-init.yaml; adjust SSID/password

```
network:
  version: 2
  renderer: networkd
  ethernets:
    eth0:
      dhcp4: no
      addresses: [192.168.1.1/24]
  wifis:
    wlan0:
      dhcp4: yes
      optional: true
      access-points:
        "FBT Surveillance Van":
          password: "xyzzy"
```

# netplan --debug apply

## Our First Opponent: Sun SPARCClassic "Lunchbox"

Sun Microsystems, 1992

50 MHz microSPARC processor (32-bit)

72-pin 60 ns SIMMs

50-pin single-ended fast-narrow SCSI

10Base-T Ethernet + AUI

**OpenBoot ROM (FORTH)** 

Cgthree video:  $1150 \times 900$  8-bpp, 13W3 connector

Some VGA monitors can sync to it

We're going to run this diskless from the Pi

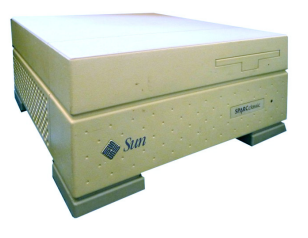

# Repairing the M48T59Y

Every old Sun has this problem:

ST M48T59Y-70PC1U "Timekeeper SRAM"

Internal lithium battery dies after 20 years (but doesn't leak)

Dremel + CR2032 socket + soldering-iron

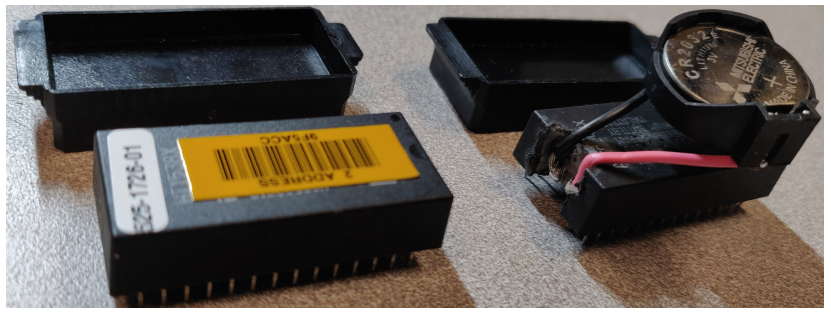

Before

After

# **Re-initializing the NVRAM**

Once replaced, reset the NVRAM contents, e.g., Ethernet address and checksum. At the ok (OpenBoot) prompt:

1 0 mkp real-machine-type 1 mkp 8 2 mkp 0 3 mkp 20 4 mkp de 5 mkp ad 6 mkp cc 7 mkp 0 8 mkp 0 9 mkp 0 a mkp 0 b mkp de c mkp ad d mkp cc e mkp 0 f 0 do i idprom@ xor loop f mkp

#### Back in business:

ok banner

SPARCclassic, Keyboard Present ROM Rev. 2.9, 96 MB memory installed, Serial #14593484. Ethernet address 8:0:20:de:ad:cc, Host ID: 80deadcc.

### SPARCClassic Operating Systems

SunOS 1.0 – 4.1.4 (1983–1994) was Sun's BSD-based operating system. Sun switched to the System-V-derived Solaris ("SunOS 5.x") in 1992. The SPARCClassic runs both.

Unhelpfully, SunOS 4.1.4 was rebranded "Solaris 1.1.2"

Download (39M)

Sun Solaris 1.1.2 - SunOS 4.1.4 [Sun SPARC].7z

from

https://winworldpc.com/product/sun-solaris/1x

Unpack and mount on the Pi

# apt install -y p7zip
# mkdir /mnt/cdrom
# 7zr e Sun\*1.1.2\*7z \*/\*.iso
# mount -o loop Solaris1\_1\_2.iso /mnt/cdrom

#### Reverse Address Resolution Protocol — RARP

Gives the Sun its IP address 192.168.1.10

# apt install -y rarpd

Add the SPARCClassic's MAC address to /etc/ethers

08:00:20:DE:AD:CC sparcclassic

Add hostnames to /etc/hosts

192.168.1.1 piserver 192.168.1.10 sparcclassic

Respond to RARP requests on eth0 in /etc/default/rarpd

OPTS="-v -e eth0"

Restart the RARP server

# service rarpd restart

### Trivial File Transfer Protocol — TFTP

Insecure file transfer protocol designed for bootstrapping

# apt install -y tftpd-hpa

Edit /etc/default/tftpd-hpa

```
TFTP_USERNAME="tftp"
TFTP_DIRECTORY="/tftpboot"
TFTP_ADDRESS=":69"
TFTP_OPTIONS="--address 192.168.1.1 --secure --verbose"
```

#### Create the TFTP root directory and restart

# mkdir /tftpboot
# service tftpd-hpa restart

### The Sun Second-Stage Bootloader

Once it has its IP address, the Sun loads the second-stage bootloader via TFTP

Filename: IP address in hex + architecture name

```
192.168.1.10 COA8010A.SUN4M \leftarrow requested filename
```

Copy the (102K) bootloader from archive on install CD:

```
# cd
# tar xf \
   /mnt/cdrom/export/exec/kvm/sun4m_sunos_4_1_4/kvm \
   ./stand/boot.sun4m
# cp stand/boot.sun4m /tftpboot/COA8010A.SUN4M
```

#### Bootparamd

Sun's RPC-based protocol for providing kernel command-line parameters; second-stage bootloader calls it

# apt install -y bootparamd

Add name of root directory and swap file to /etc/bootparams

```
sparcclassic \
```

root=piserver:/export/sunos/sparcclassic/root/ \
swap=piserver:/export/sunos/sparcclassic/swap

# service bootparamd restart

Create empty root directory and empty swapfile:

# mkdir -p /export/sunos/sparcclassic/root

```
# dd if=/dev/zero \
   of=/export/sunos/sparcclassic/swap \
   bs=1 count=1 seek=64M
```

# Populate the root directory on the Pi

# Link the kernel image to the root directory
cd /export/sunos/sparcclassic/root
ln -s usr/kvm/stand/vmunix

# Link init
cd /export/sunos/sparcclassic/root/sbin
ln -s ../usr/etc/init

### Populate root directory continued...

# Populate /dev directory
cd /export/sunos/sparcclassic/root/dev
./MAKEDEV std
./MAKEDEV pty

./MAKEDEV win0

# Disable NIS/YP to avoid hang on boot cd /export/sunos/sparcclassic/root/var mv yp yp-disabled

# Tell the kernel about / and /usr in /export/sunos/sparcclassic/root/etc/fstab

piserver:/export/sunos/sparcclassic/root / nfs rw 0 0
piserver:/export/sunos/sparcclassic/root/usr /usr nfs rw 0 0

IP addresses /export/sunos/sparcclassic/root/etc/hosts

192.168.1.1 piserver 192.168.1.10 sparcclassic

#### Network File System – NFS

Sun's still-relevant protocol for mounting remote filesystems. Cf. Microsoft's SMB

# apt install -y nfs-kernel-server

Place names of directories to serve in /etc/exports

/export/sunos \
 sparcclassic(rw,no\_root\_squash,no\_subtree\_check)

Enable the archaic NFS v2 in /etc/default/nfs-kernel-server

RPCNFSDOPTS="--nfs-version 2,3,4 --debug --syslog"

# service nfs-kernel-server restart

```
Probing Memory Bank #1 32 Megabytesr input and output.

Probing Memory Bank #2 Nothing there

Probing Memory Bank #3 22 Megabytes

Probing /iommue0,10000000/sbuse0,10001000 at 4,0 espdma esp sd st audio SUNW,bp

p ledma le

Probing /iommue0,10000000/sbuse0,10001000 at 0,0 Nothing there

Probing /iommue0,10000000/sbuse0,10001000 at 1,0 Nothing there

Probing /iommue0,1000000/sbuse0,10001000 at 2,0 Nothing there

Probing /iommue0,1000000/sbuse0,10001000 at 3,0 cgthree
```

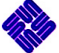

SPARCclassic, Keyboard Present ROM Rev. 2.9, 96 MB memory installed, Serial #14593484. Ethernet address 8:0:20:de:ad:cc, Host ID: 80deadcc.

Rebooting with command: Boot device: /iommu/sbus/ledma@4,8400010/le@4,8c00000 File and args: Timeout waiting for ARP/RARP packet Automatic network cable selection succeeded : Using TP Ethernet Interface Timeout waiting for ARP/RARP packet 1d400 Lost Carrier (transceiver cable problem?) Lost Carrier (transceiver cable problem?) Automatic network cable selection succeeded : Using TP Ethernet Interface

```
Requesting Internet address for 8:0:20:de:ad:cc
Using IP Address 192.168.1.10 = C0A8010A
hostname: sparcclassic
domainname: (none)
server name 'piserver'
root pathname '/export/sunos/sparcclassic/root/'
root on piserver:/export/sunos/sparcclassic/root/ fstype nfs
Boot: vmunix
Size: 1548288
```

```
domainname: (none)
server name 'piserver'
root pathname '/export/sunos/sparcclassic/root/'
root on piserver:/export/sunos/sparcclassic/root/ fstype nfs
Boot: vmunix
Size: 1548288+463688+225704 bytes
PAC ENABLED
SunOS Release 4.1.4 (GENERIC) #2: Fri Oct 14 11:09:47 PDT 1994
Copyright (c) 1983-1993, Sun Microsystems, Inc.
CDU = SUNW.SPARCclassic
mod0 = TI, TMS390S10 (mid = 0)
mem = 97972K (0x5fad000)
avail mem = 93200384
entering uniprocessor mode
Ethernet address = 8:0:20:de:ad:cc
espdma0 at SBus slot 4 0x8400000
esp0 at SBus slot 4 0x8800000 pri 4 (onboard)
esp0: Warning- no devices found for this SCSI bus
audio0 at SBus slot 4 0x1300000 pri 13 (sbus level 7)
SUNW, bpp0 at SBus slot 4 0xc800000 pri 3 (sbus level 2)
ledma0 at SBus slot 4 0x8400010
le0 at SBus slot 4 0x8c00000 pri 6 (onboard)
cgthree0 at SBus slot 3 0x0 pri 9 (sbus level 5)
zs0 at SBus slot 4 0x1100000 pri 12 (onboard)
zs1 at SBus slot 4 0x1000000 pri 12 (onboard)
SUNW.fdtwo0 at SBus slot 4 0x1400000 pri 11 (onboard)
hostname: sparcclassic
domainname: (none)
root on piserver:/export/sunos/sparcclassic/root/ fstype nfs
swap on piserver:/export/sunos/sparcclassic/swap fstype nfs size 65536K
dump on piserver:/export/sunos/sparcclassic/swap fstype nfs size 65524K
ifconfig: sparcclassic: bad address
checking filesystems
```

hostname: sparcclassic domainname: (none) root on piserver:/export/sunos/sparcclassic/root/ fstype nfs swap on piserver:/export/sunos/sparcclassic/swap fstype nfs size 65536K dump on piserver:/export/sunos/sparcclassic/swap fstype nfs size 65524K ifconfig: sparcclassic: bad address checking filesystems Automatic reboot in progress... Tue Apr 30 20:04:39 GMT 2019 checking quotas: done. starting rpc port mapper. starting RPC key server. network interface configuration: 1e0: flags=63<UP.BROADCAST.NOTRAILERS.RUNNING> inet 192.168.1.10 netmask ffffff00 broadcast 192.168.1.0 ether 8:0:20:de:ad:cc lo0: flags=49<UP,LOOPBACK,RUNNING> inet 127.0.0.1 netmask ff000000 rdate piserver rdate: connect: Connection refused mount -vat nfs mount: piserver:/export/sunos/sparcclassic/root/usr already mounted starting additional services: biod. starting system logger starting local daemons: auditd sendmail statd lockd. link-editor directory cache preserving editor files Apr 30 20:04:52 sparcclassic automount[91]: Can't get my address clearing /tmp standard daemons: update cron uucp. starting network daemons: inetd printer. Tue Apr 30 20:04:55 GMT 2019

sparcclassic login:

### /var/log/syslog on the Pi (1/2)

RARP provides IP address:

rarpd[25086]: RARP request from 08:00:20:de:ad:cc on eth0 rarpd[25086]: RARP response to 08:00:20:de:ad:cc 192.168.1.10 on eth0

TFTP serves the second-stage bootloader

in.tftpd[22184]: RRQ from 192.168.1.10 filename C0A8010A.SUN4M

Bootparamd provides location of root filesystem

rpc.bootparamd: whoami got question for 192.168.1.10 rpc.bootparamd: This is host sparcclassic rpc.bootparamd: Returning sparcclassic (none) 192.168.1.1 rpc.bootparamd: getfile got question for "sparcclassic" and file "root" rpc.bootparamd: returning server:piserver path:/export/sunos/sparcclassic/root/ address: 192.168.1.1

#### NFS serves the root directory to provide the kernel

rpc.mountd[24925]: authenticated mount request from 192.168.1.10:1023 for /export/sunos/sparcclassic/root (/export/sunos)

# /var/log/syslog on the Pi (2/2)

Bootparamd reports swap (not dump); NFS serves swap

rpc.bootparamd: getfile got question for "sparcclassic" and file "swap" rpc.bootparamd: returning server:piserver path:/export/sunos/sparcclassic/swap address: 192.168.1.1

rpc.mountd[24925]: authenticated mount request from 192.168.1.10:1021 for /export/sunos/sparcclassic/swap (/export/sunos)

rpc.bootparamd: getfile got question for "sparcclassic" and file "dump" rpc.bootparamd: returning server: path: address: 0.0.0.0

#### Init runs and re-mounts / and /usr

rpc.mountd[24925]: authenticated mount request from 192.168.1.10:620 for /export/sunos/sparcclassic/root/usr (/export/sunos) rpc.mountd[24925]: authenticated mount request from 192.168.1.10:624 for /export/sunos/sparcclassic/root (/export/sunos) rpc.mountd[24925]: authenticated mount request from 192.168.1.10:625 for /export/sunos/sparcclassic/root/usr (/export/sunos)

### sunview

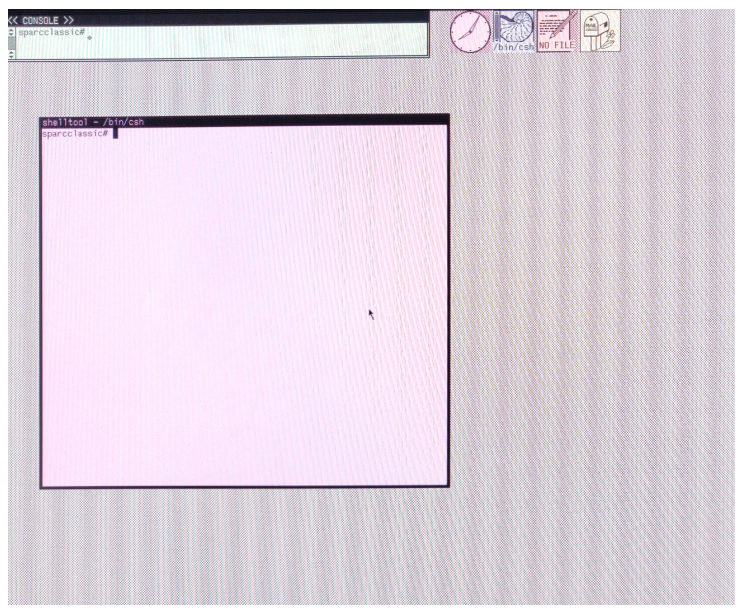

### Our Second Opponent: SGI O2 "Toaster"

Silicon Graphics, 1996

- 180 MHz MIPS R5000 processor (32-bit)
- Proprietary 239-pin DIMMs
- UltraWide SCSI drives
- 100Base-T Ethernet
- 1280 imes 1024 VGA video
- SGI's Imaging and Compression Engine
- PS/2 Keyboard and Mouse
- ESC on boot brings up service menu
- No keyboard boots into serial console
- We're going to install IRIX 6.5.22 over the network

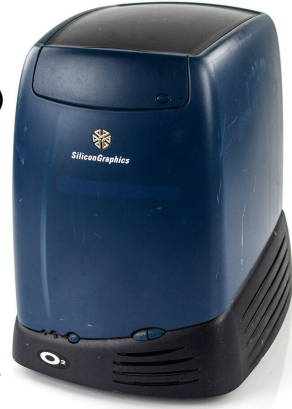

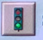

#### Start System

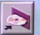

Install System Software

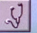

**V** Run Diagnostics

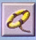

Recover System

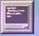

Enter Command Monitor

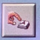

Select Keyboard Layout

#### WELCOMETO

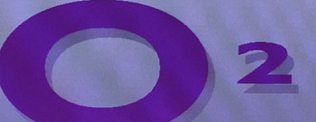

#### Set the O2's IP Address via Command Monitor

#### Remove the keyboard and use serial port or "Esc" on boot

Cannot connect to keyboard -- check the cable. Cannot open keyboard() for input

Running power-on diagnostics...

System Maintenance Menu

- 1) Start System
- 2) Install System Software
- 3) Run Diagnostics
- 4) Recover System
- 5) Enter Command Monitor

Option? 5

Command Monitor. Type "exit" to return to the menu.

> resetenv

> setenv netaddr 192.168.1.11

### **BOOTP for Network Configuration**

```
On the Pi,
```

```
# apt install -y isc-dhcp-server
```

Configure BOOTP for the SGI in /etc/dhcp/dhcpd.conf

```
subnet 192.168.1.0 netmask 255.255.255.0 {
  allow bootp;
  ignore unknown-clients;
}
host sgio2 {
  hardware ethernet 08:00:69:02:b3:bc;
  fixed-address 192.168.1.11;
}
```

# service isc-dhcp-server restart

# Mount the install tools for TFTP

Configure tftpd-hpa as before for Sun

```
sash = Stand Alone SHell
```

```
ARCS = MIPS-32 architecture
```

Download

IRIX 6.5 Installation Tools June 1998.img

from

```
https://archive.org/download/sgi_IRIX_6.5_
Installation_Tools_June_1998
```

```
# mkdir /tftpboot/irix
# mount -o loop IRIX*.img /tftpboot/irix
```

Makes available the second-stage bootloader *sash*, the disk partitioner *fx*, and self-test program *ide*, along with the installer and miniroot.

## Install RSH to serve install volumes

RSH is the insecure precursor to SSH. SGI's installer uses it to access networked install media

```
# apt install -y rsh-server
# useradd -U sgi
# mkdir /home/sgi
# echo "192.168.1.11 root" > ~sgi/.rhosts
# chown -R sgi sgi
# chgrp -R sgi sgi
```

## Download the install media

Download from

https://winworldpc.com/product/irix/65

IRIX 6.5 Foundation 1.7z IRIX 6.5 Foundation 2.7z IRIX Development Foundation 1.2 for IRIX 6.5.7z

https://winworldpc.com/product/irix/6522

IRIX 6.5.22 Applications November-2003.7z IRIX 6.5.22 Overlay 1 of 3.7z IRIX 6.5.22 Overlay 2 of 3.7z IRIX 6.5.22 Overlay 3 of 3.7z

Unpack each with 7zr e to extract the .iso files

https://archive.org/details/sgi\_IRIX\_6.5\_
Applications\_June\_1998

IRIX 6.5 Applications June 1998.img

### Mount the install media

Make them available to the *sgi* user, which will load them via *rsh* as root.

```
# mkdir ~sgi/found1 ~sgi/found1 ~sgi/apps0 ~sgi/devel1
# mkdir ~sgi/overlay1 ~sgi/overlay2 ~sgi/overlay3 ~sgi/apps1
# mount -o loop -t efs \setminus
  IRIX-6.5-Foundation1.iso ~sgi/found1
# mount -o loop -t efs \setminus
  IRIX-6.5-Foundation2.iso ~sgi/found2
# mount -o loop -t efs \setminus
  "IRIX 6.5 Applications June 1998.img" ~sgi/apps0
# mount -o loop -t efs \setminus
  IRIX_Development_Foundation_1.2.iso ~sgi/devel1
# mount -o loop -t efs \setminus
  "IRIX 6.5.22 Overlay 1 of 3.iso" ~sgi/overlay1
# mount -o loop -t efs \setminus
  "IRIX 6.5.22 Overlay 2 of 3.iso" ~sgi/overlay2
# mount -o loop -t efs \setminus
  "IRIX 6.5.22 Overlay 3 of 3.iso" ~sgi/overlay3
# mount -o loop -t efs \setminus
  "IRIX 6.5.22 Applications November-2003.iso" ~sgi/apps1
```

# Run the Disk Partitioner (1/2)

Partition the drive with the fx disk partitioner

```
> bootp()irix/stand/fx.ARCS
Setting $netaddr to 192.168.1.11 (from server )
Obtaining irix/stand/fx.ARCS from server
93664+25632+7056+2804464+48784d+5808+8832 entry: 0x8fd4b0f0
Currently in safe read-only mode.
Do you require extended mode with all options available? (no)
SGI Version 6.5 ARCS BE Apr 30, 1998
fx: "device-name" = (dksc)
fx: ctlr = (0)fx: drive = (1)
\dots opening dksc(0,1,0)
dks0d1s10; volume header not valid
...drive selftest...OK
fx: Warning: invalid label from disk driver, ignored
Scsi drive type == COMPAQ BD146863B3
                                            HPB6
... creating default bootinfo
... created default partitions, use /repartition menu to change
... creating default volume directory
```

# Partitioning (2/2)

-- please choose one (? for help, .. to quit this menu)-[exi]t [d]ebug/ [l]abel/ [a]uto
[b]adblock/ [exe]rcise/ [r]epartition/
fx> label

-- please choose one (? for help, .. to quit this menu)--[sh]ow/ [sy]nc [se]t/ [c]reate/ fx/label> sync

writing label info to dksc(0,1,0)

### Start the installer

```
> bootp()irix/stand/sashARCS
Setting $netaddr to 192.168.1.11 (from server )
Obtaining irix/stand/sashARCS from server
130768+22320+3184+341792+48560d+4604+6816 entry: 0x8ffa60d0
Standalone Shell SGI Version 6.5 ARCS Apr 29, 1998 (32 Bit)
sash: setenv tapedevice bootp()irix/dist/sa
sash: install
Copying installation program to disk.
Setting $netaddr to 192.168.1.11 (from server )
Obtaining irix/dist/sa(mr) from server
...... 10% ....... 20% ....... 30% ....... 40% ....... 50%
```

Copy complete

irix/dist/sa is the installer program

### The installer copies a miniroot

Downloads a miniroot via TFTP onto the swap partition

irix/dist/miniroot/inix.IP32 is the miniroot filesystem image for the O2's architecture, which includes a kernel

Setting \$netaddr to 192.168.1.11 (from server ) Obtaining irix/dist/miniroot/unix.IP32 from server Setting \$netaddr to 192.168.1.11 (from server ) Obtaining irix/dist/miniroot/unix.IP32 from server 3003608+266560 entry: 0x80003af0 IRIX Release 6.5 IP32 Version 05190110 System V Copyright 1987-1998 Silicon Graphics, Inc. All Rights Reserved.

#### The installer starts

root on /hw/node/io/pci/1/scsi\_ctlr/0/target/1/lun/0/disk/partition/1/block boot swap file on /dev/swap swplo 63000 WARNING: Cannot load runtime symbol table from bootp'ed kernel. Loadable modules will not be registered or loaded. Creating miniroot devices, please wait...

Current system date is Tue Apr 30 19:09:24 PDT 2019

Mounting file systems: /dev/dsk/dks0d1s0: Invalid argument No valid file system found on: /dev/dsk/dks0d1s0 This is your system disk: without it we have nothing on which to install software.

Make new file system on /dev/dsk/dks0d1s0 [yes/no/sh/help]: yes

About to remake (mkfs) file system on: /dev/dsk/dks0d1s0 This will destroy all data on disk partition: /dev/dsk/dks0d1s0.

> Are you sure? [y/n] (n): y Block size of filesystem 512 or 4096 bytes? 4096

#### The installer starts

```
Doing: mkfs -b size=4096 /dev/dsk/dks0d1s0
meta-data=/dev/rdsk/dks0d1s0 isize=256
                                           agcount=137, agsize=2613
data
                              bsize=4096
                                           blocks=35810406, imaxpct
        =
                              sunit=0
                                           swidth=0 blks
        =
log =internal log
                              bsize=4096 blocks=1000
realtime =none
                              extsz=65536 blocks=0, rtextents=0
unwritten flagging is enabled
Trying again to mount /dev/dsk/dks0d1s0 on /root.
UX:make: INFO: 'scsi' is up to date.
   /dev/miniroot
                 on /
   /dev/dsk/dks0d1s0 on /root
```

Invoking software installation.

#### Select the installation media

What is the hostname (system name) of your machine? sgio2 What is the netmask for 192.168.1.11? Press Enter for the IP class default [0xffffff00]: Starting network with hostname: sgio2, at ip address: 192.168.1.11

#### At the Inst> prompt

from sgi@192.168.1.1:found1/dist
open sgi@192.168.1.1:found2/dist
open sgi@192.168.1.1:devel1/dist
open sgi@192.168.1.1:overlay1/dist
sgi@192.168.1.1:overlay2/dist
sgi@192.168.1.1:overlay3/dist
sgi@192.168.1.1:apps1/dist

#### Run the installation

If you plan to install from another distribution, either choose from t list below or enter the name of a different distribution. This will allow you to make selections from two or more distributions before starting the install.

Enter "done" if you are ready to proceed with the installation now.

- 1 sgi@192.168.1.1:overlay3/dist
- 2 sgi@192.168.1.1:overlay2/dist
- 3 sgi@192.168.1.1:overlay1/dist
- 4 sgi@192.168.1.1:devel1/dist/dist6.5
- 5 sgi@192.168.1.1:devel1/dist
- 6 sgi@192.168.1.1:found2/dist
- 7 sgi@192.168.1.1:found1/dist
- 8 done (no action, return to inst menu)

#### Resolve conflicts and go

```
Inst> install *
Inst> conflicts 1a 2a 3a 4a 5a 6a 7a
Inst> go
... hours pass ...
Inst> quit
```

### /var/log/syslog on the Pi

**BOOTP** provides IP address:

dhcpd[16492]: BOOTREQUEST from 08:00:69:02:b3:bc via eth0 dhcpd[16492]: BOOTREPLY for 192.168.1.11 to sgio2 (08:00:69:02:b3:bc) via eth0

TFTP provides second stage bootloader, the installer, and miniroot

in.tftpd[22362]: RRQ from 192.168.1.11 filename irix/stand/sashARCS in.tftpd[22363]: RRQ from 192.168.1.11 filename irix/dist/sa in.tftpd[22364]: RRQ from 192.168.1.11 filename irix/dist/miniroot/unix.IP32

RSH logins look like

systemd[1]: Created slice User Slice of sgi. systemd[1]: Starting User Manager for UID 1001... systemd[1]: Started Session c21 of user sgi.

#### Conclusions

Every config. file line represents an hour of frustration

Tried Solaris 2.3, but building root filesystem from install media not obvious. Could netinstall using similar recipe.

Wanted to do all this with a wireless router hacked to run OpenWRT, but OpenWRT doesn't support RARP, Bootparam

But I highly recommend OpenWRT. Could be used to PXE boot more modern machines

### Acknowledgements/References

#### Sun network booting and install

http://sites.inka.de/pcde/site/documentation\_files/ sunos\_network\_boot.html https://github.com/halfmanhalftaco/sunboot

SGI network installation

http://techpubs.spinlocksolutions.com/irix/ remote-irix-6.5-installation-from-linux.html https://github.com/halfmanhalftaco/irixboot https://github.com/unxmaal/booterizer